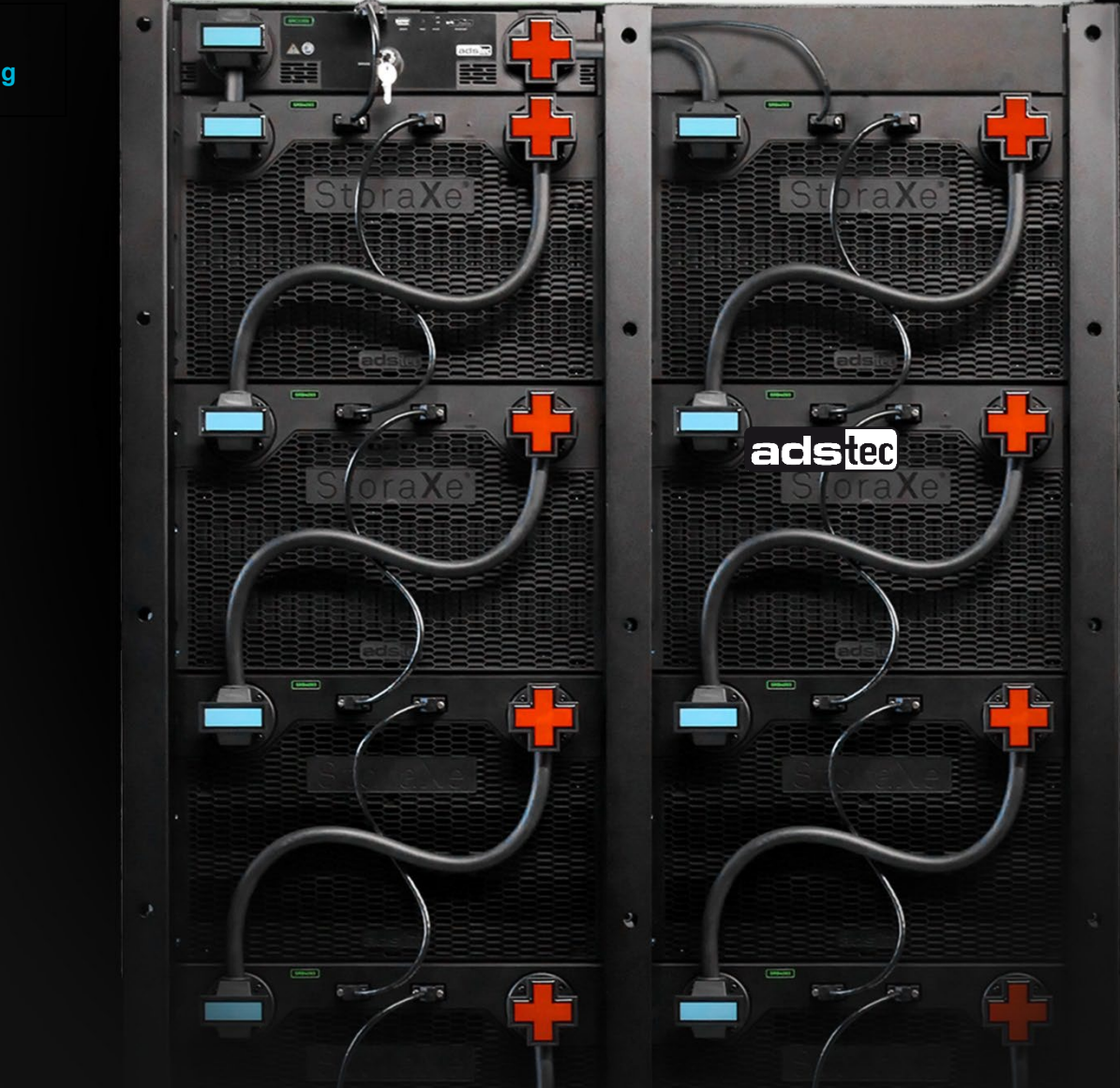

Anlage zu Betriebsanleitungen StoraXe PowerBooster GSS StoraXe Speichersysteme SRS

Smartmeter Anschluss und Parametrierung

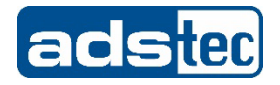

| Herstelleranschrift | ads-tec Energy GmbH<br>Heinrich-Hertz-Str. 1<br>72622 Nürtingen<br>Germany                          |
|---------------------|----------------------------------------------------------------------------------------------------|
|                     | Tel: +49 7022 2522-201                                                                              |
|                     | E-Mail: <u>energy@ads-tec-energy.com</u>                                                            |
|                     | Home: <u>www.ads-tec-energy.com</u>                                                                 |
| Copyright           | © ads-tec Energy GmbH. Kopien und Vervielfältigungen sind nur mit Genehmigung des Urhebers erlaubt. |
|                     | Änderungen und Irrtümer vorbehalten.                                                                |

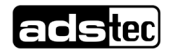

# Inhaltsverzeichnis

| Inł      | naltsv     | erzeichnis                                              | 3  |
|----------|------------|---------------------------------------------------------|----|
|          |            |                                                         |    |
| <u>1</u> | Allg       | emeines                                                 | 4  |
|          |            | Zu diasam Dakumant                                      |    |
|          | 1.1        | Zu diesem Dokument<br>Unterstützte Smortmeter Medelle   | 4  |
|          | 1.2        | Europhian der Smartmeter                                | 4  |
|          | 1.4        | Von Smartmetern unterstützte Kunden-Anwendungen         | 5  |
| <u>2</u> | Netz       | werk-Kommunikation                                      | 6  |
| _        |            |                                                         |    |
|          | 21         | Ethernet-Kommunikation                                  | 6  |
|          | 22         | Parametrierung                                          | 6  |
|          |            |                                                         | ·  |
| <u>3</u> | Ene        | rgiezähler Siemens PAC4200                              | 7  |
|          |            |                                                         |    |
|          | 3.1        | Anschlussschema                                         | 7  |
|          | 3.2        | Geräteeinstellungen zur Netzkommunikation               | 7  |
|          | 3.3        | Spannungsmessung                                        | 8  |
|          | 3.4        | Strommessung                                            | 9  |
| <u>4</u> | Ene        | rgiezähler Janitza UMG 604-E                            | 10 |
|          |            |                                                         | 10 |
|          | 4.1        | Anschluss versorgungsspännung<br>Strommossung (Wandlor) | 10 |
|          | 43         | Spannungsmessung                                        | 12 |
|          | 4.4        | Programmier-Modus                                       | 12 |
|          | 4.5        | Konfiguration IP-Adresse                                | 13 |
|          | 4.6        | Konfiguration Stromwandlerverhältnis                    | 13 |
| <u>5</u> | <u>Anh</u> | ang                                                     | 15 |
|          | 5.1        | Abbildungsverzeichnis                                   | 15 |
|          | 5.2        | Service & Support                                       | 15 |
|          | 5.3        | Firmenadresse                                           | 15 |
|          | 5.4        | Revisionsverwaltung                                     | 16 |

# **1** Allgemeines

## **1.1 Zu diesem Dokument**

Die Speichersysteme StoraXe SRS und GSS sind je nach Kundenanforderung in unterschiedlichen Betriebsarten zu verwenden.

Je nach Anwendung ist hierfür die Anbindung von Smartmetern (Leistungsmessern) erforderlich, deren Voraussetzungen in diesem Dokument beschrieben werden.

## 1.2 Unterstützte Smartmeter-Modelle

| Hersteller | Model     | Bezeichnung        | Artikelnummer       | Verfügbar ab<br>FW |
|------------|-----------|--------------------|---------------------|--------------------|
| Janitza    | UMG 604-E | 52.16.202          | DVK-SRSOPT01 009-AA | 1.4.0              |
| Siemens    | PAC4200   | 7KM4212-0BA00-3AA0 | DVK-SRSOPT01 008-AA | 1.4.0              |

### **1.3 Funktion der Smartmeter**

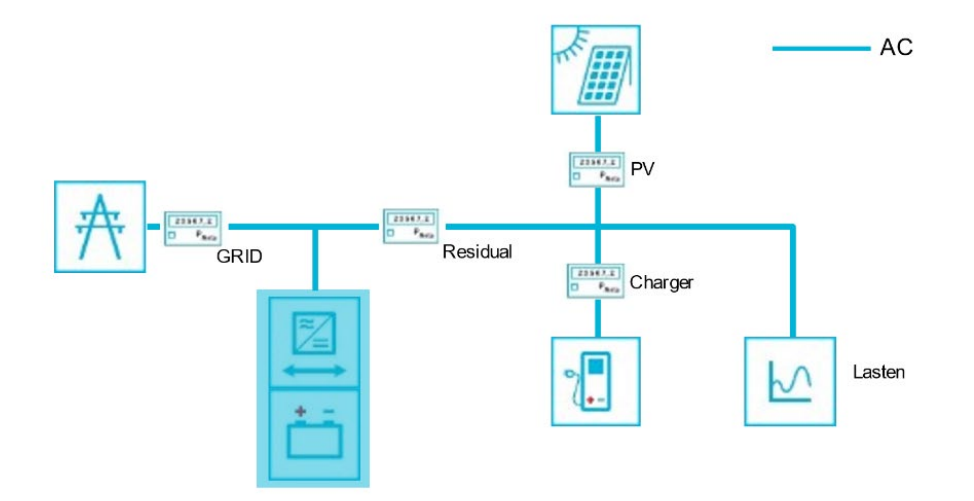

ABBILDUNG 1: BEISPIEL ANSCHLUSSÜBERSICHT

Für die Erfassung der Leistungsflüsse werden an verschiedenen Punkten Leistungsmesser in der Installation platziert.

Die Messwerterfassung erfolgt über Modbus TCP (Ethernetkabel).

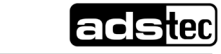

# 1.4 Von Smartmetern unterstützte Kunden-Anwendungen

| Hersteller | Modell    | Eigenverbrauchsoptimierung | SolarLog | Lastspitzenkappung | Grid Relief | Charger Clearance | Notstrom | Skalierung über Multi Master |
|------------|-----------|----------------------------|----------|--------------------|-------------|-------------------|----------|------------------------------|
| Janitza    | UMG 604-E | х                          | х        | х                  | х           |                   | х        |                              |
| Siemens    | PAC4200   | х                          | х        | х                  | х           | х                 | х        | х                            |

# 2 Netzwerk-Kommunikation

### 2.1 Ethernet-Kommunikation

Alle vorhandenen Leistungsmesser werden jeweils über ein Ethernetkabel (RJ45) in das lokale Netzwerk eingebunden, siehe Abbildung unten.

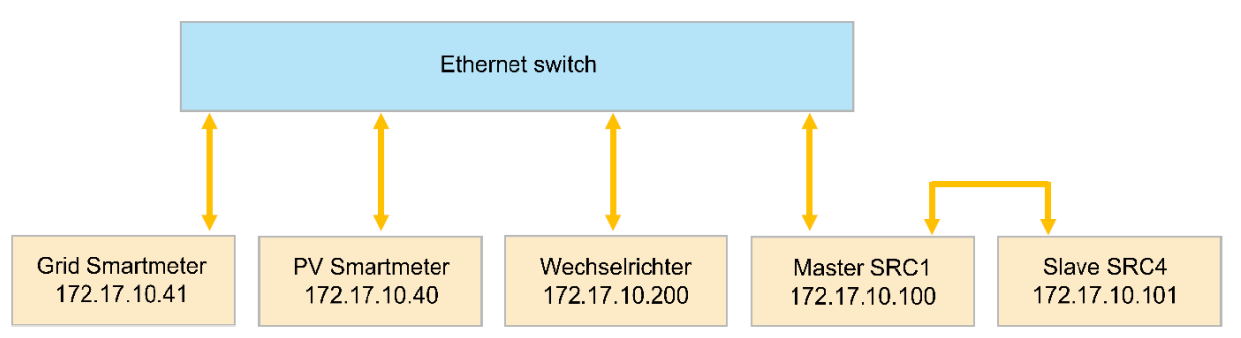

ABBILDUNG 2: ÜBERSICHT ETHERNET-KOMMUNIKATION

## 2.2 Parametrierung

Folgende Parametrierung ist für ein Standard-Setup an den Leistungsmessern vorzunehmen.

|                       | Grid-Smartmeter | PV-Smartmeter  |
|-----------------------|-----------------|----------------|
| IP Adresse            | 172.17.10.41    | 172.17.10.40   |
| Netmask               | 255.255.255.0   | 255.255.255.0  |
| Gateway               | 172.17.10.100   | 172.17.10.100  |
| Wandlerverhältnis (I) | nach Auslegung  | nach Auslegung |
| Wandlerverhältnis (U) | nach Auslegung  | nach Auslegung |

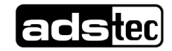

# 3 Energiezähler Siemens PAC4200

#### HINWEIS

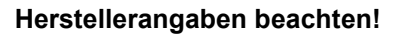

Bei Nichteinhaltung kann dies zu Schäden des Produkts führen.

Beachten Sie bei allen Tätigkeiten die Angaben im Handbuch des Herstellers.

## 3.1 Anschlussschema

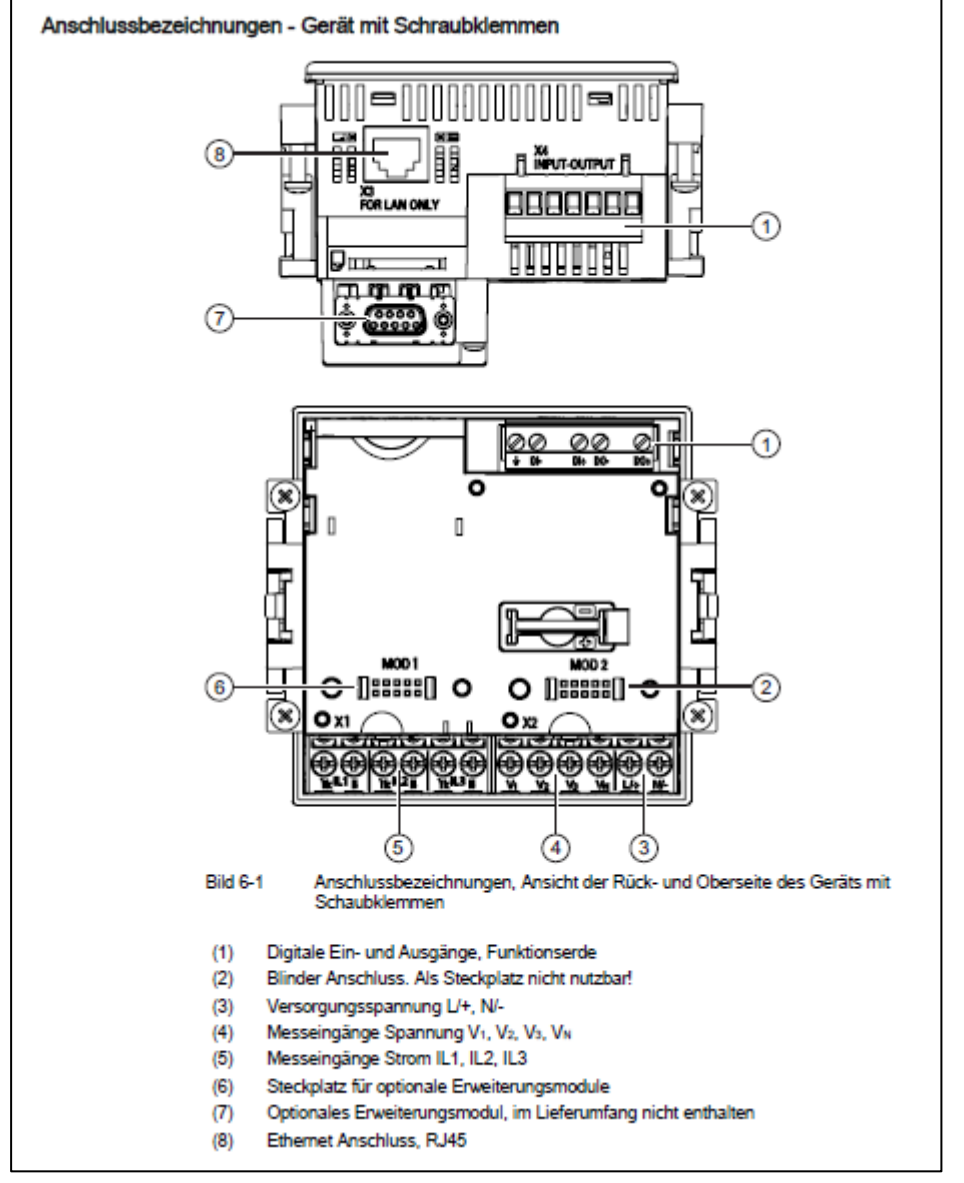

ABBILDUNG 3: ANSCHLUSSBEZEICHNUNG SIEMENS PAC4200

### 3.2 Geräteeinstellungen zur Netzkommunikation

Aufruf: "EINSTELLUNGEN > KOMMUNIKATION"

Eine Änderung der TCP/IP-Adressen wird erst nach dem Neustart des Geräts wirksam. Beim Verlassen der Geräteeinstellung "KOMMUNIKATION" mit Taste F1 fragt das Gerät nach, ob der Neustart gewünscht ist.

| KOMMUNIKATION |                                                            |
|---------------|------------------------------------------------------------|
| MAC-ADR:      | MAC-Adresse. Nur lesbar.                                   |
| IP-ADR.:      | IP-Adresse.                                                |
| SUBNET:       | Netzmaske.                                                 |
| GATEWAY:      | Gateway-Adresse eines Rechners, der eine Verbindung des in |
|               | Feld "SUBNET" definierten Netzwerks mit einem anderen      |
|               | Netzwerk herstellen kann.                                  |
| PROTOKOLL:    | MODBUS TCP Port 502                                        |
| IP FILTER:    | AUS                                                        |
|               |                                                            |

# 3.3 Spannungsmessung

Aufruf: "EINSTELLUNGEN > GRUNDPARAMETER"

#### ANSCHLUSSART

|                  | Anschlussarter                 | 1:                                                                                |
|------------------|--------------------------------|-----------------------------------------------------------------------------------|
|                  | 3P4W:                          | 3 Phasen, 4 Leiter, unsymmetrische Belastung                                      |
|                  | 3P3W:                          | 3 Phasen, 3 Leiter, unsymmetrische Belastung                                      |
|                  | 3P4WB:                         | 3 Phasen, 4 Leiter, symmetrische Belastung                                        |
|                  | 3P3WB:                         | 3 Phasen, 3 Leiter, symmetrische Belastung                                        |
|                  | 1P2W:                          | 1 Phase, 2 Leiter, unsymmetrische Belastung                                       |
|                  | Defaultwert: 3F                | 24W                                                                               |
| U-WANDLERMESSUNG | Messung mit /                  | ohne Spannungswandler                                                             |
|                  | Ein / Aus-Scha                 | Iter: Ein / Aus.                                                                  |
|                  | Defaultwert: Au                | JS                                                                                |
| MESSSPANNUNG     | Nennspannung<br>Spannungswar   | g des Messnetzes. Ist anzugeben, wenn ohne<br>ndler direkt am Netz gemessen wird. |
| U PRIMÄR         | Primärspannur<br>gemessen wird | ng, ist anzugeben, wenn am Spannungswandler<br>I.                                 |
|                  | Bereich:                       | 1 V bis 999999 V, frei einstellbar                                                |
|                  | Defaultwert:                   | 400 V                                                                             |

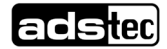

U SEKUNDÄR Sekundärspannung, ist anzugeben, wenn am Spannungswandler gemessen wird.

Slemens PAC4200 mit Weitspannungsnetzteil Bereich: 1 V bis 690 V, frei einstellbar (max. 600 V für UL) Defaultwert: 400 V

Siemens PAC4200 mit Kleinspannungsnetzteil Bereich: 1 V bis 500 V, frei einstellbar Defaultwert: 289 V

### 3.4 Strommessung

Dem Gerät muss das Stromwandlerverhältnis bekannt sein. Dazu sind der Primär- und Sekundärstrom in den Feldern "I PRIMÄR" und "I SEKUNDÄR" anzugeben.

| Aufruf: "EINSTELLUNGEN > GRUNDPARAMETER" |
|------------------------------------------|
|------------------------------------------|

| I PRIMÄR   | Primärstrom der Stromwandler |                    |  |  |  |
|------------|------------------------------|--------------------|--|--|--|
|            | Bereich:                     | 1 A bis 99999 A    |  |  |  |
|            | Defaultwert:                 | 50 A               |  |  |  |
| I SEKUNDÄR | Sekundärstro                 | m der Stromwandler |  |  |  |

Bereich: 1 A, 5 A Defaultwert: 5 A

INVERTIERE STROM L1 Ein / Aus-Schalter: Ein / Aus. INVERTIERE STROM L2 " " INVERTIERE STROM L3 " " Defaultwert: Aus

Weiterführende Information zum elektrischen Anschluss und der Geräteparametrierung sind dem Original Handbuch des Geräteherstellers zu entnehmen.

# 4 Energiezähler Janitza UMG 604-E

#### HINWEIS

#### Herstellerangaben beachten!

U

Bei Nichteinhaltung kann dies zu Schäden des Produkts führen.
Beachten Sie bei allen Tätigkeiten die Angaben im Handbuch des Herstellers.

### 4.1 Anschluss Versorgungsspannung

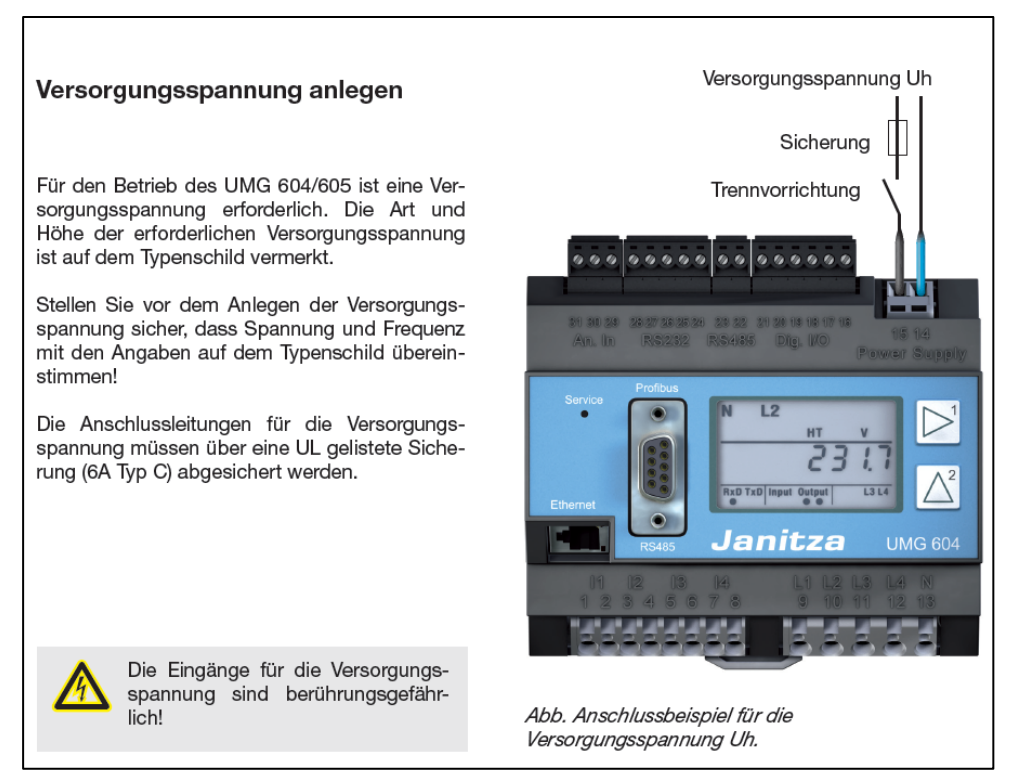

ABBILDUNG 4: ANSCHLUSS VERSORGUNGSSPANNUNG

adstec

### 4.2 Strommessung (Wandler)

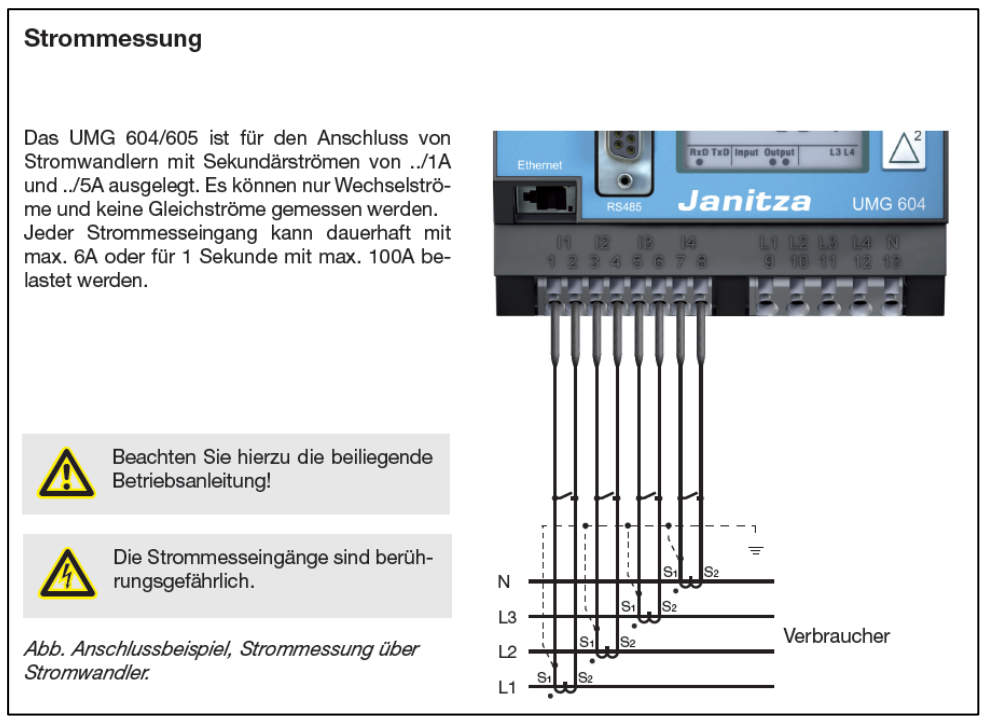

ABBILDUNG 5: ANSCHLUSS STROMMESSUNG

### 4.3 Spannungsmessung

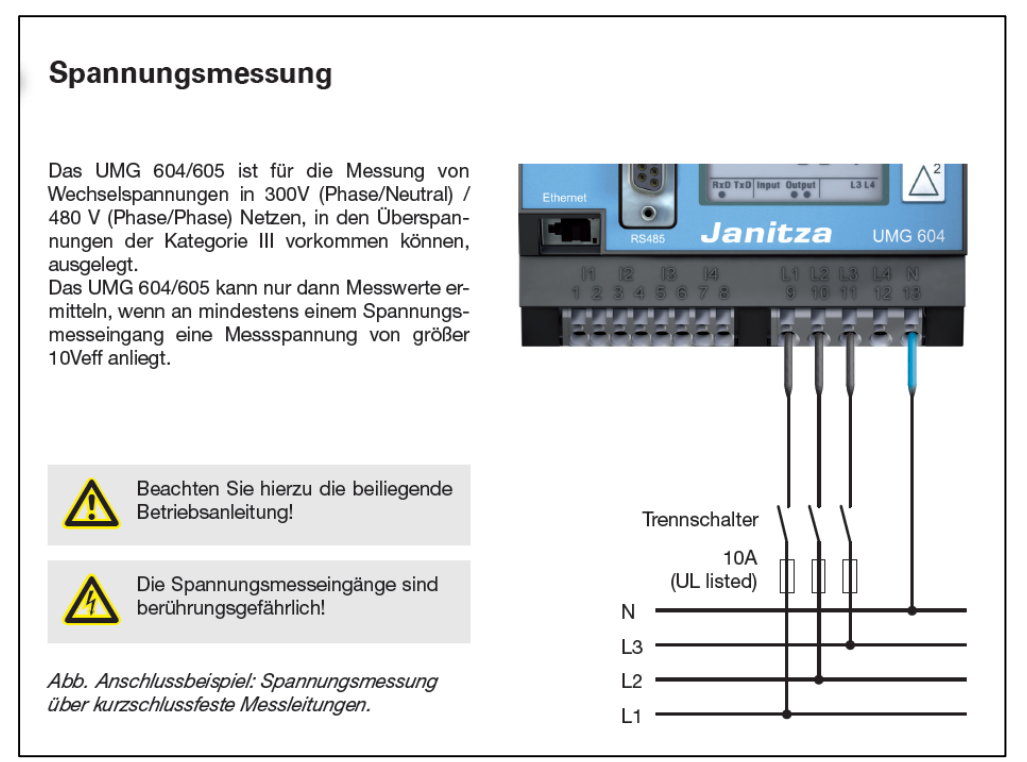

ABBILDUNG 6: ANSCHLUSS SPANNUNGSMESSUNG

## 4.4 Programmier-Modus

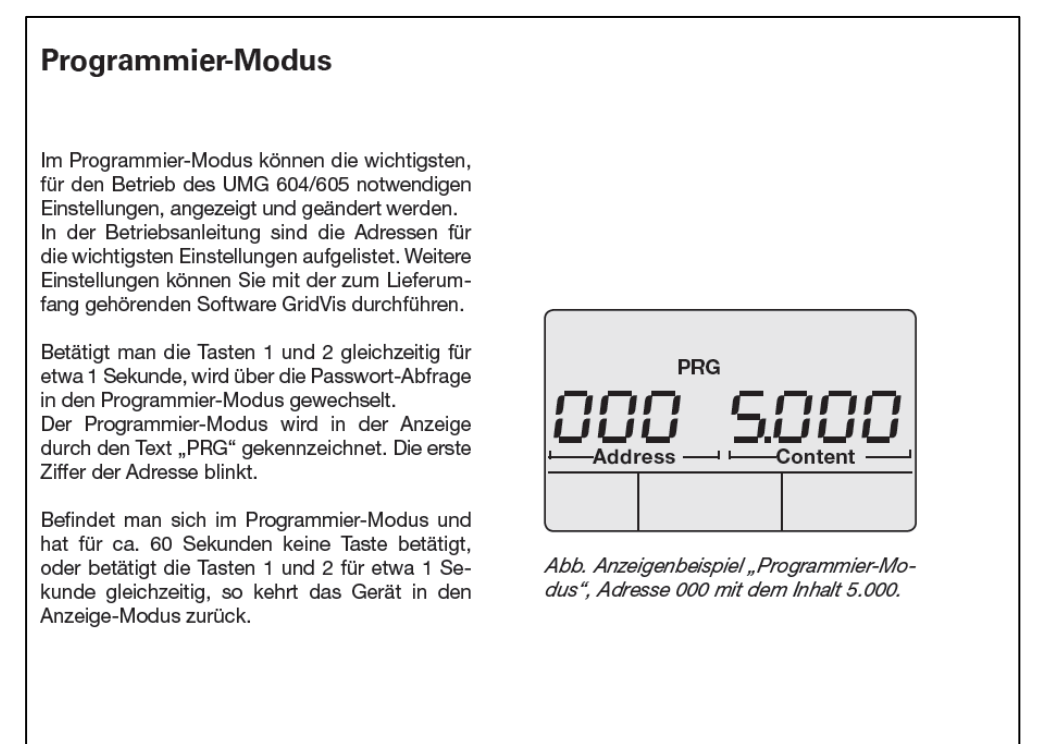

ABBILDUNG 7: PROGRAMMIERMODUS

### 4.5 Konfiguration IP-Adresse

Beachten Sie die Angaben in Kap. 2 Netzwerk-Kommunikation

|                                                           | Ethernet-Verbindung<br>konfigurieren                                                                                                    |      |                                                                      |
|-----------------------------------------------------------|----------------------------------------------------------------------------------------------------|------|----------------------------------------------------------------------|
|                                                           | Feste IP-Adresse (Adr. 205, Inhalt = 0)                                                                                                   | Adr. | Bezeichnung                                                          |
| In einfachen Net<br>muss die Netzwer<br>am Gerät eingeste | in einfachen Netzwerken ohne DHCP-Server<br>muss die Netzwerkadresse (siehe Tabelle) direkt<br>am Gerät eingestellt werden.               | 205  | DHCP-Modus<br>0 = feste IP 1 = BootP<br>2 = DHCP-Client 3 = Zeroconf |
|                                                           | BootP (Adr. 205, Inhalt = 1)<br>BootP erlaubt die vollautomatische Einbindung                                                             | 300  | IP-Adresse, xxx                                                      |
|                                                           |                                                                                                    | 301  | IP-Adresse, xxx                                                      |
|                                                           | eines UMG 604/605 in ein bestehendes Netz-                                                                                                | 302  | IP-Adresse, xxx                                                      |
|                                                           | werk. BootP ist ein älteres Protokoll und hat nicht                                                                                       | 303  | IP-Adresse, xxx                                                      |
|                                                           | den Funktionsumfang von DHCP.                                                                                                    | 304  | IP-Mask, xxx                                                         |
|                                                           | C C                                                                                                    | 305  | IP-Mask, xxx                                                         |
|                                                           | DHCP-Modus (Adr. 205, Inhalt = 2)                                                                                                    | 306  | IP-Mask, xxx                                                         |
|                                                           | Durch DHCP ist die vollautomatische Einbindung                                                                                            | 307  | IP-Mask, xxx                                                         |
|                                                           | eines UMG 604/605 in ein bestehendes Netz-                                                                                                | 310  | IP-Gateway, xxx                                                      |
|                                                           | werk ohne weitere Konfiguration möglich. Beim                                                                                             | 311  | IP-Gateway, xxx                                                      |
|                                                           | Start bezieht das UMG 604/605 vom DHCP-Ser-                                                                                               | 312  | IP-Gateway, xxx                                                      |
|                                                           | ver automatisch die IP-Adresse, die Netzmaske<br>und das Gateway.<br>Werkseitig ist das UMG 604/605 auf "DHCP-<br>Client" voreingestellt. | 313  | IP-Gateway, xxx                                                      |

ABBILDUNG 8: IP-ADRESSE KONFIGURIEREN

# 4.6 Konfiguration Stromwandlerverhältnis

#### Konfiguration

#### Stromwandlerverhältnis

Sie können jedem der 4 Stromwandlereingänge ein eigenes Stromwandlerverhältnis zuordnen. Werkseitig sind für die Stromwandlereingänge 11-14 ein Stromwandlerverhältnis von 5A/5A programmiert.

Die Stromwandlereingänge I1 bis I3 sind über die Adressen 010 bis 031 mit dem zugehörigem Stromwandlerverhältnis einzustellen. Die Konfiguration für die Differenzstrommessung erfolgt über die Adressen 040 und 041.

Stromwandler mit gleichen Stromwandlerverhältnissen können Sie in den Adressen 000 und 001 programmieren. Stromwandler mit unterschiedlichen Stromwandlerverhältnissen programmieren Sie in den Adressen 010 bis 041.

Eine Änderung der Stromwandlerwerte in den Adressen 000 oder 001 überschreibt die Inhalte der Adressen 010 bis 041 mit den Stromwandlerwerten aus den Adressen 000 und 001.

Eine Änderung eines Stromwandlerwertes in einer der Adressen 010 bis 041 löscht die Stromwandlerwerte in den Adressen 000 und 001.

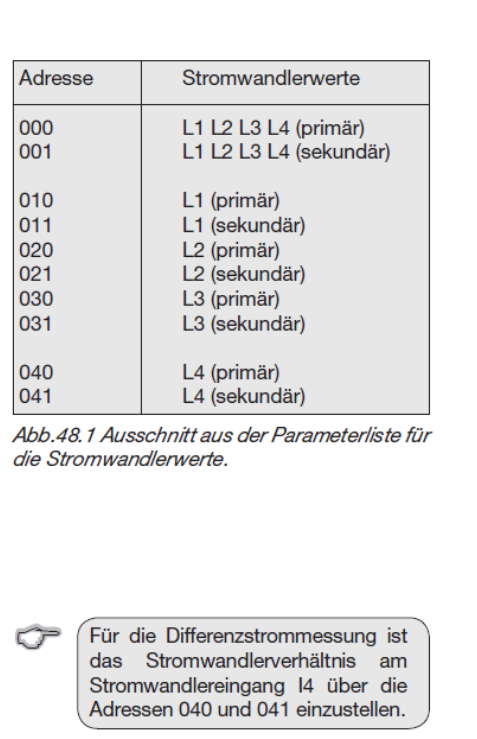

ABBILDUNG 9: WANDLERVERHÄLTNIS KONFIGURIEREN

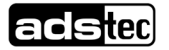

Weiterführende Information zum elektrischen Anschluss und der Geräteparametrierung sind dem Original Handbuch des Geräteherstellers zu entnehmen.

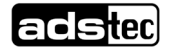

# 5 Anhang

# 5.1 Abbildungsverzeichnis

| Abbildung 1: Beispiel Anschlussübersicht          | 4  |
|---------------------------------------------------|----|
| Abbildung 2: Übersicht Ethernet-Kommunikation     | 6  |
| Abbildung 3: Anschlussbezeichnung Siemens PAC4200 | 7  |
| Abbildung 4: Anschluss Versorgungsspannung        | 10 |
| Abbildung 5: Anschluss Strommessung               | 11 |
| Abbildung 6: Anschluss Spannungsmessung           | 12 |
| Abbildung 7: Programmiermodus                     | 12 |
| Abbildung 8: IP-Adresse konfigurieren             | 13 |
| Abbildung 9: Wandlerverhältnis konfigurieren      | 13 |
|                                                   |    |

# 5.2 Service & Support

ADS-TEC und Ihre Partnerfirmen stellen Ihren Kunden einen umfassenden Service und Support zur Verfügung, der eine schnelle und kompetente Unterstützung bei allen Fragen zu ADS-TEC Produkten und Baugruppen bietet.

Das Support Team von ADS-TEC steht für Direktkunden von Montag bis Freitag von

8:30 bis 17:00 Uhr unter der unten genannten Telefonnummer zur Verfügung:

Tel: +49 7022 2522-203

E-Mail: <a href="mailto:support.est@ads-tec-energy.com">support.est@ads-tec-energy.com</a>

Alternativ können Sie auf unserer Webseite <u>www.ads-tec-energy.com</u> ein Supportformular zur Kontaktierung verwenden. Unser Support wird sich dann schnellstmöglich mit Ihnen in Verbindung setzen.

### 5.3 Firmenadresse

ads-tec Energy GmbH Heinrich-Hertz-Str.1 72622 Nürtingen Germany Tel: +49 7022 2522-201 E-Mail: <u>energy@ads-tec-energy.com</u> Home: <u>www.adstec-energy.com</u>

# 5.4 Revisionsverwaltung

| Version | Datum      | Bearbeiter | Änderungen                                                                                                    |
|---------|------------|------------|----------------------------------------------------------------------------------------------------|
| 1.4     | 08.06.2017 | GtSI       | <ul> <li>Einführung Versionsnachverfolgung</li> <li>Ergänzung Energiezähler B23 / B24</li> </ul>                                                               |
| 1.5     | 18.08.2017 | GtSI       | - Ergänzung Kapitel 6, PAC3200                                                                                                    |
| 1.6     | 16.04.2018 | GtSI       | - Korrektur Kapitel 5.1.4 Anschluss RS485                                                                                                    |
| 1.7     | 20.07.2018 | GtSI       | <ul><li>Erweiterung PAC4200 / ECSEM68 / UMG604</li><li>ABB B23/B24</li></ul>                                                                                   |
| 1.7.1   | 01.08.2018 | GtSI       | - Artikelnummer für ABB B23 / B24                                                                                                    |
| 1.9     | 14.08.2018 | GtSI       | - Gesamtüberarbeitung                                                                                                    |
| 2.0     | 04.10.2018 | GtSI       | - Erweiterung Artemes AM-2-D u AM-2-R                                                                                                    |
| 3.0     | 06.02.2022 | MnMr       | - Erweiterung Generischer Smartmeter per<br>Modbus                                                                                                    |
| 3.1     | 04.03.2022 | MdNr       | - Überarbeitung Generischer Smartmeter                                                                                                    |
| 4.0     | 12.04.2022 | PpFr       | <ul> <li>Überarbeitung für VT Release</li> <li>Entfernung aller RS485 Smartmeter</li> <li>Entfernung PAC3200</li> </ul>                                        |
| 4.1     | 15.04.2022 | ldRs       | <ul> <li>Übernahme der Inhalte in Kunden-<br/>dokumentation</li> <li>Überarbeitung Struktur und Inhalte.</li> <li>Entfernung Generischer Smartmeter</li> </ul> |